## 【タブレット】家庭のWi-Fiルータとの接続方法

#### <家庭のWi-Fiルータとの接続方法>

右下の黒いバーの上にあるWi-Fi (ワイファイ) アイコンをクリックします。

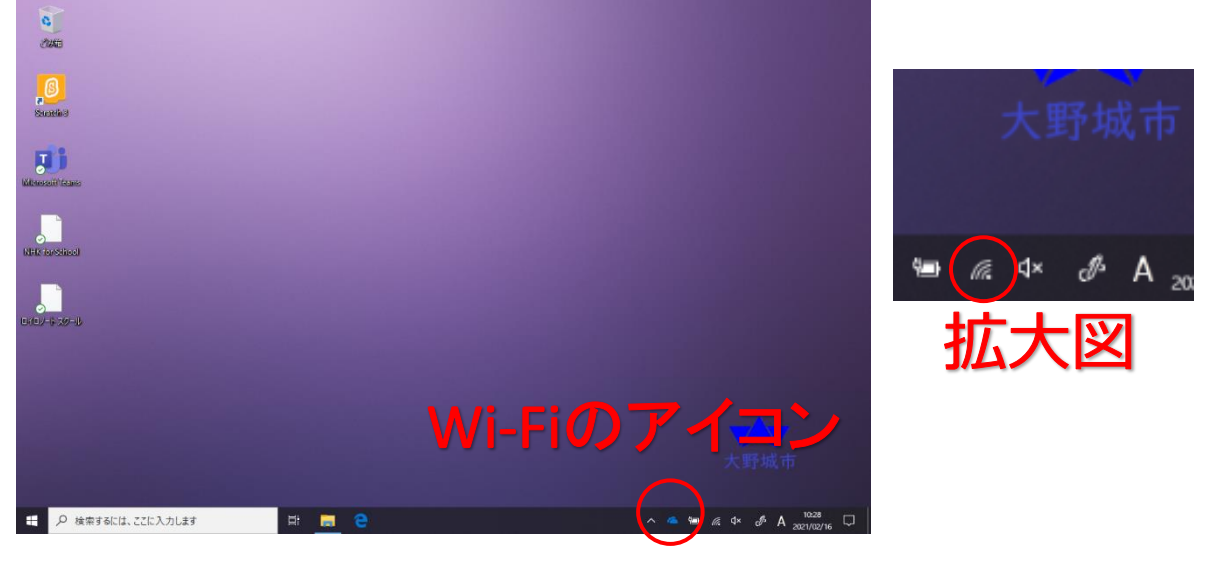

ご自宅の「Wi-Fiルータ」に示された名称(SSID)をクリックして「接続」をクリックします。

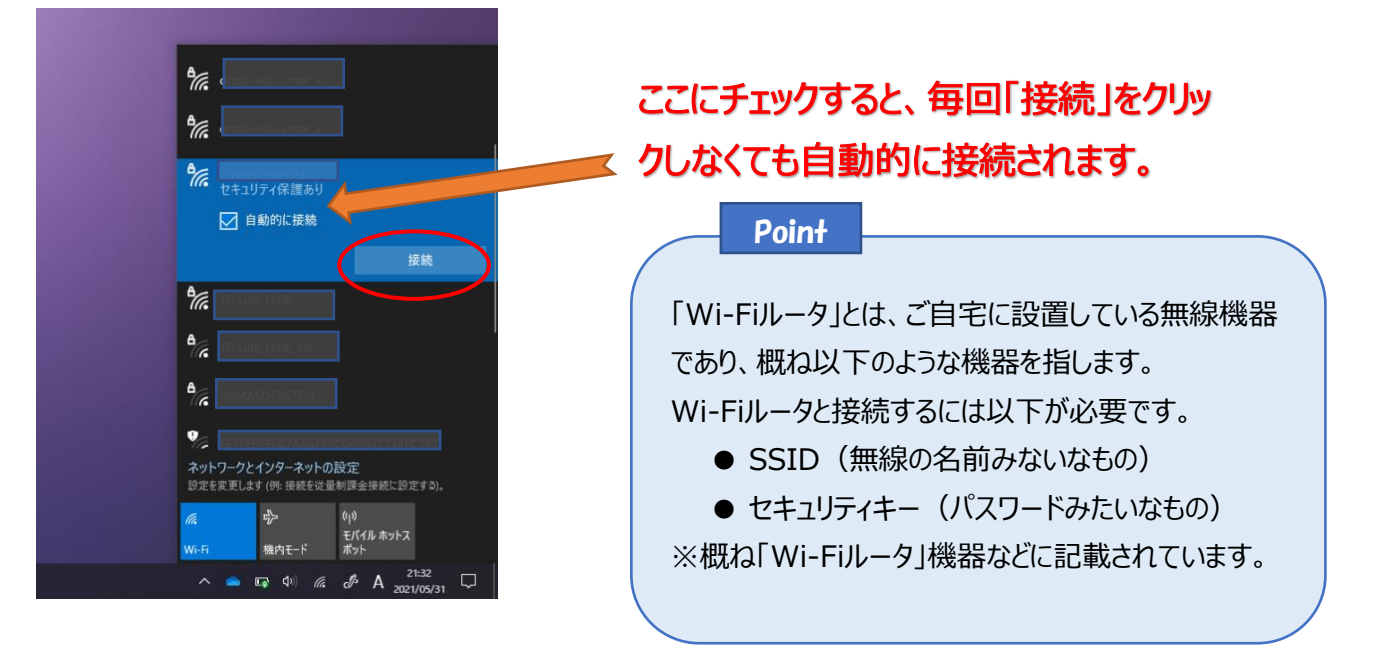

ネットワークセキュリティキーの入力を促された場合は、ご自宅の「Wi-Fi」ルータのセキュリティキーを入力します。 入力したら、「次へ」ボタンをクリックします。

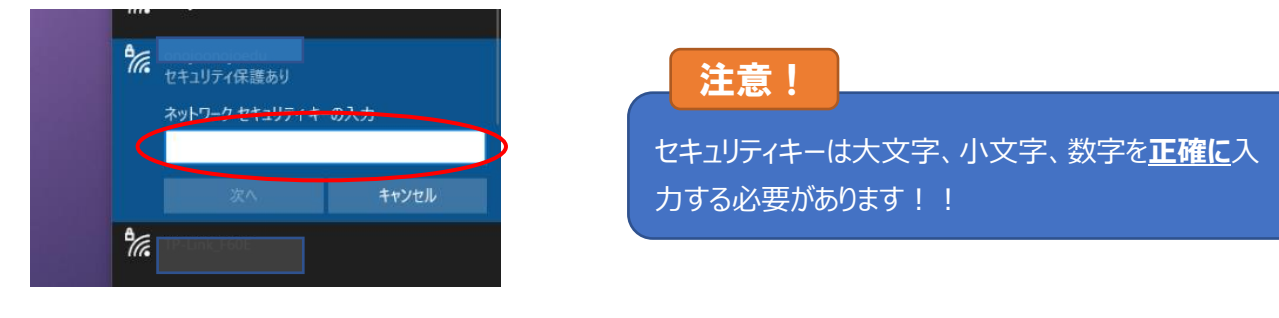

# 【タブレット】家庭のWi-Fiルータとの接続方法

このような画面が出た場合は「いいえ」をクリックしてください。

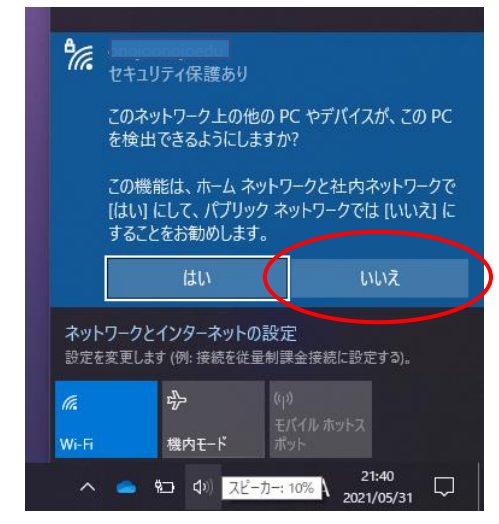

「接続済み、セキュリティ保護あり」がでれば完了です。

| 8~                   |                      | 切断               |  |
|----------------------|----------------------|------------------|--|
| 76                   |                      |                  |  |
| °(7. 1990)           |                      |                  |  |
| °().                 |                      |                  |  |
| °77.                 |                      |                  |  |
| °//.                 |                      |                  |  |
| °7.                  |                      |                  |  |
| ネットワークと1<br>設定を変更します | インターネットの<br>(例:接続を従量 | 設定<br>制課金接続に設定する |  |
|                      | <i>n</i> _           | (w)              |  |

 Point

 スマートフォンとの接続においても基本的には同じ手順

 で行います。

 ただし、本手順を行う前に、スマートフォンの「テザリン

 グ」をONにしていただきますようお願いします。

### 【タブレット】家庭のWi-Fiルータとの接続方法

### <Wi-Fiルータと今後接続させない方法>

強制的にWi-Fiルータと今後接続させたくないときは以下を実施します。

切断したいWi-Fiを画面にて長押しします。

| e Har               | 売済み、セキュリティ保護あり                            |  |
|---------------------|-------------------------------------------|--|
|                     | <u> </u>                                  |  |
|                     |                                           |  |
| °(?, 🔤              |                                           |  |
| °77.                |                                           |  |
| °€.                 |                                           |  |
| °€.                 |                                           |  |
| °€.                 |                                           |  |
| °77.                |                                           |  |
| ネットワーク 設定を変更        | クとインターネットの設定<br>します (例: 接続を従量制課金接続に設定する)。 |  |
| <i>(ii</i><br>Wi-Fi | ぱつ- (µ)<br>モバイル ホットス<br>機内モード ポット         |  |
| ~ •                 | ●                                         |  |

以下の画面がでたら、「削除」をクリックすれば完了です。

| <b>~</b> 接続深                                        | Ŧみ、セキュリテ・   | (保護あり   |       |  |  |
|-----------------------------------------------------|-------------|---------|-------|--|--|
| <u>70/7</u>                                         | ें<br>राज   | 断       | ±11#6 |  |  |
|                                                     | 7           | 1()1    | 9141  |  |  |
| M. more                                             | 。 (削        | 除       |       |  |  |
| ¶                                                   |             |         |       |  |  |
| ٩//                                                 |             |         |       |  |  |
| ₽ <i>/</i> /~ 0513                                  |             |         |       |  |  |
| 977. march                                          |             |         |       |  |  |
|                                                     |             |         |       |  |  |
| ネットワークとインターネットの設定<br>設定を変更します (例: 接続を従量制課金接続に設定する)。 |             |         |       |  |  |
| 6                                                   | ,J.,        | (11)    |       |  |  |
| 16                                                  | <i>'V</i> ' | モバイルホット |       |  |  |
| Wi-Fi                                               | 機内モード       | ポット     |       |  |  |

Point

この手順を踏むと、セキュリティキーもすべて削除されるので、再度接続するときは、接続方法の最初から実施する必要があります。